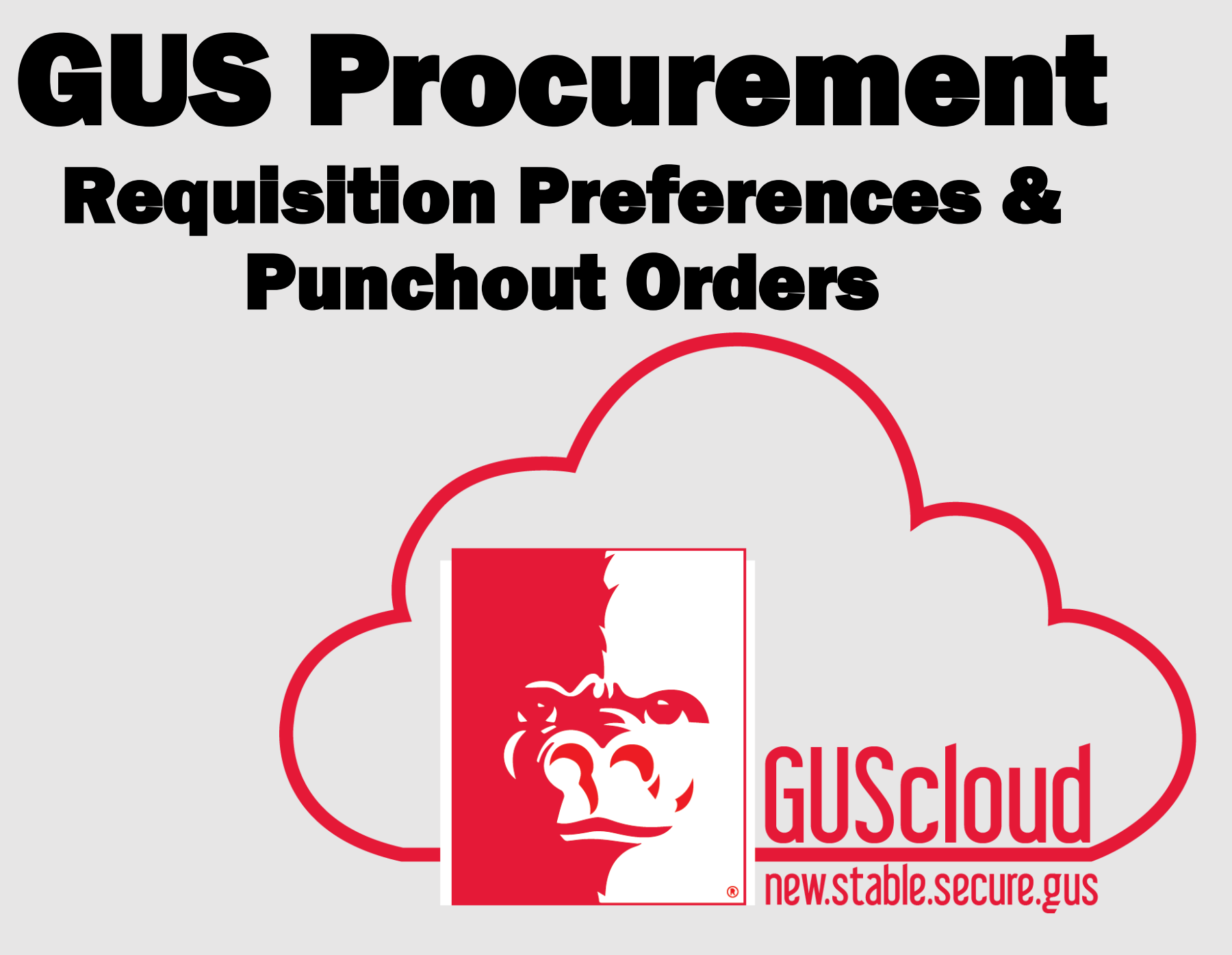

# **GUS Procurement**

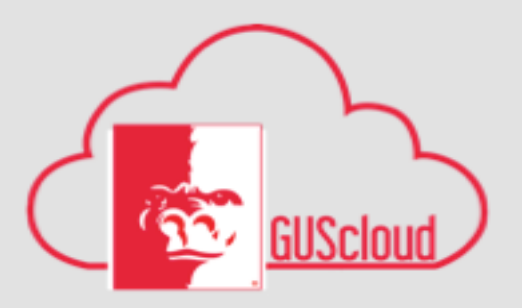

#### Changes

- No PCards on Punchouts
- Approvals
- Reconciliation
- Entry Methods
- Receipting of all PO's.

#### **GUS Procurement**

|                                                                                                    | Rep 11                      | antiq r                         |                                        |                  |
|----------------------------------------------------------------------------------------------------|-----------------------------|---------------------------------|----------------------------------------|------------------|
|                                                                                                    |                             | A successful to success to been | and in the second                      |                  |
| B Makame to the Gorille Marketpiles!                                                                                                    | × Andresing Miller Server   |                                 |                                        |                  |
| NOTICES                                                                                                    | Aug Sector                  | Parks, 81                       | Barlins hats                           | be been based to |
| Resident for an entropy of the second second | and - Mini Anto South Andre | 1                               |                                        |                  |
| O such a sense in back in booster in the sense in the sense in the     |                             | DH                              |                                        |                  |
| In 5 KW we we are seen and a set of the                                                                                                    | 1 hought haple              |                                 |                                        |                  |
| And in the second second                                                                                                    |                             | -                               | 100                                    |                  |
| The second second                                                                                                    | 1 Mill Laborator            |                                 |                                        |                  |
|                                                                                                    |                             | -                               | THE R. L. LAW AND AND A DESCRIPTION OF |                  |
| trains later.                                                                                                    |                             |                                 |                                        |                  |
| Bartle Hosterflow Screep Reads                                                                                                    |                             |                                 |                                        |                  |
| Red how h                                                                                                    |                             |                                 |                                        |                  |

#### Gorilla MarketPlace

- Pay Vendor
- BPC Entry
- · Send PO to Vendor
- Punchout Purchase

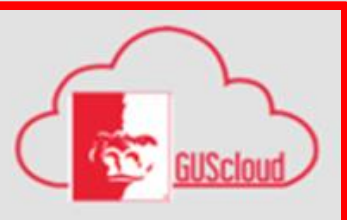

#### **GUS Procurement**

- Invoice Imaging
- Expenses
- · Send PO to Vendor (Smart Form)
- Punchout Purchase

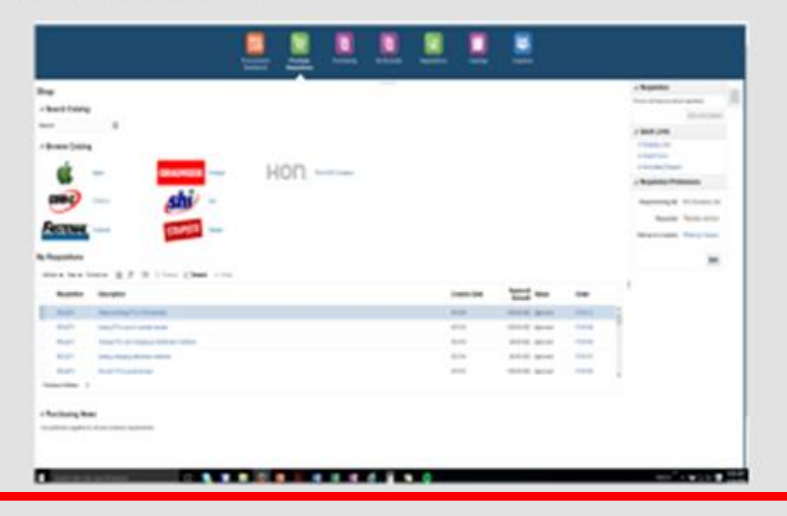

# **GUS Cloud - Log In**

- at gus.pittstate.edu
- Click Log into My GUS
- **Enter PSU Unified** username and password.
- **Click Sign In**
- Click on GUS Cloud -**DevTest**

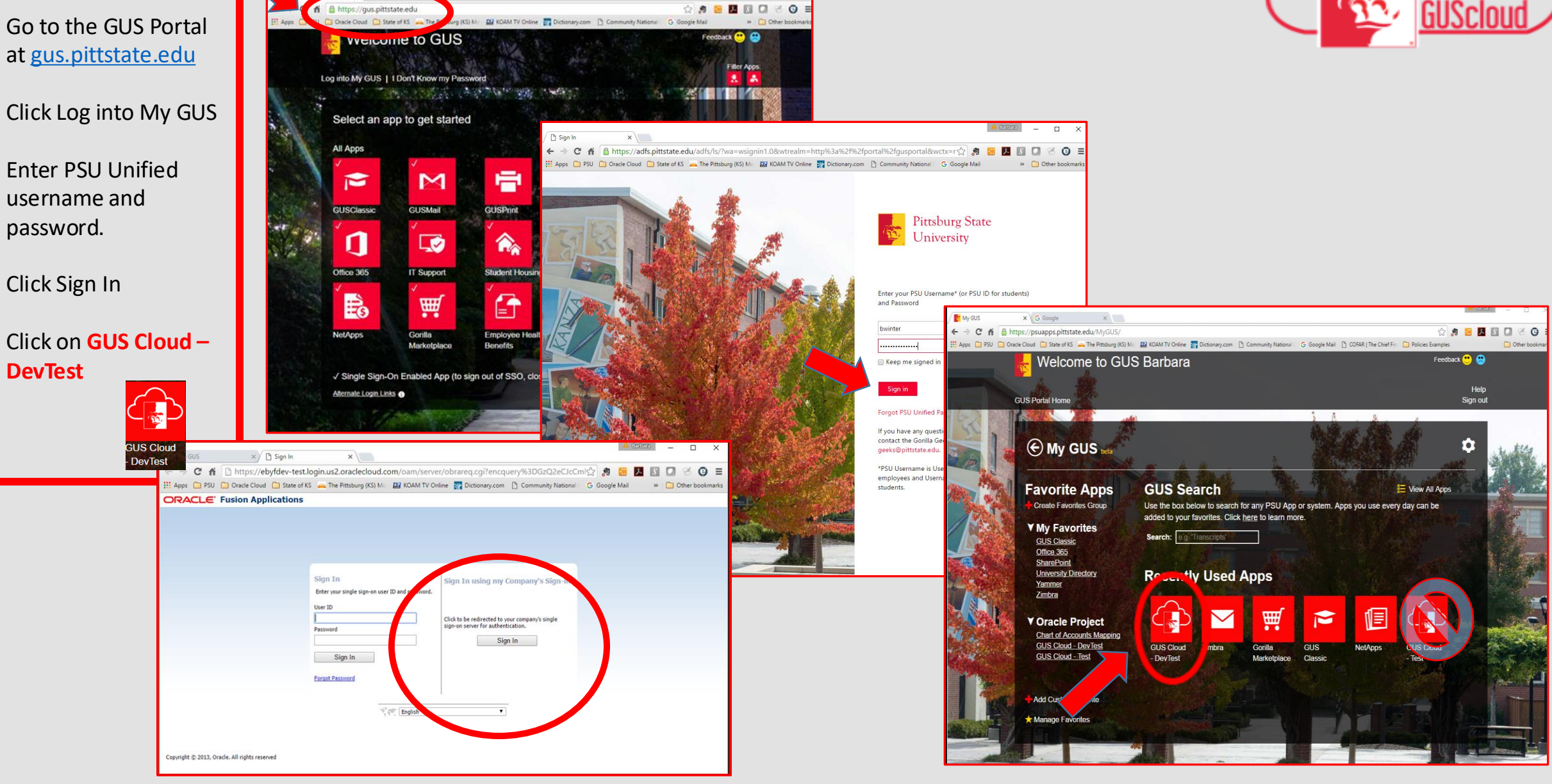

## **GUS Procurement**

🗮 🗧 GUS Cloud

🏫 ★ 🌾 ⊳ 🚷 🕢 DeptAdmin Test 🗸

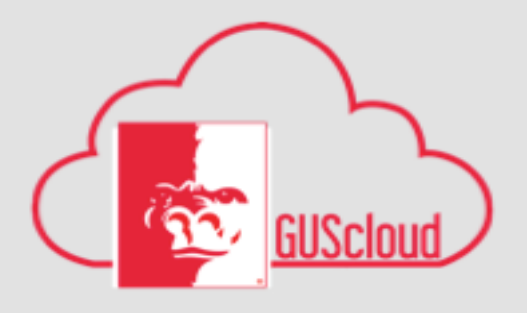

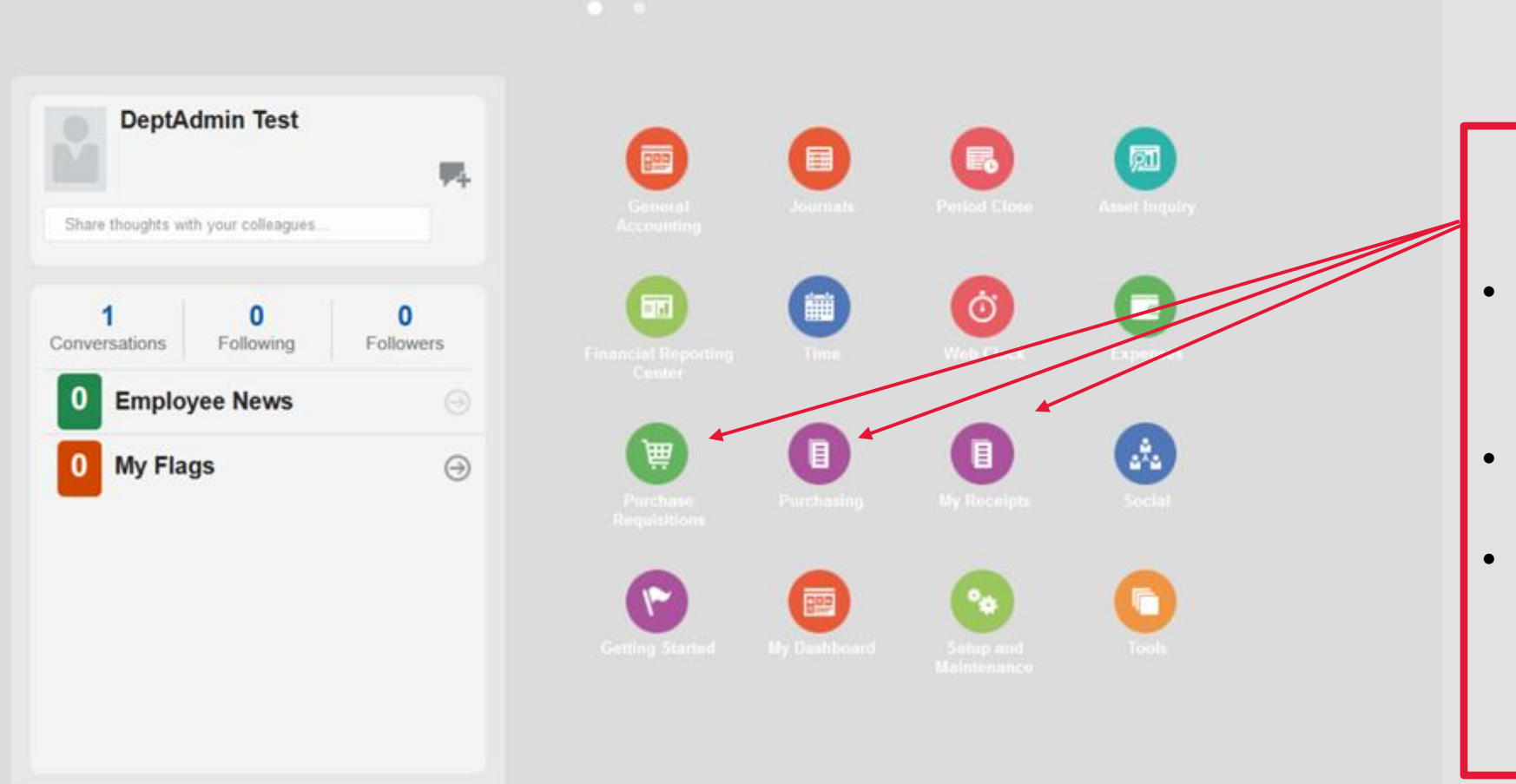

#### Procurement Task Icons

- Purchase Requisitions: Shopping Pages: Punchouts. Send PO to Supplier
- My Receipts
- Purchasing- Overview of Orders

#### **Home Page**

# **GUS Procurement**

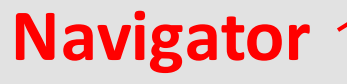

Main Menu

#### Roles

Your Roles determine access and which Tasks you have available in the Navigator.

#### 🔳 🛃 GUS Cloud

#### Navigator

Warehouse Operations About Me Receipts Goals General Accounting General Accounting Dashboard Journals ng Benefits Period Close Fixed Assets My Portrait C Assets 🛗 Time Masset Inquiry 👸 Web Clock Financial Reporting Center Expenses Payroll Accounting Distribution Procurement Expenses Corporate Cards My Team 📸 Manage Users Catalogs Suppliers

### Talent Profile 1 Performance Personal Information Competitions

My Account 🔃 Procurement Dashboard Purchase Requisitions Purchasing My Receipts

Megotiations

#### Directory

- Person Gallery

- Directory

Resource Directory

GUSCIOL

I

a de la Social

- 10 Getting Started
- 1 My Dashboard
- % Setup and Maintenance
- Tools
  - 🖌 Appearance
  - E Structure
  - Announcements
  - Vorklist
- Spaces
- Reports and Analytics
- Scheduled Processes
- 1 File Import and Export
- 🛃 Download Desktop Integration ...

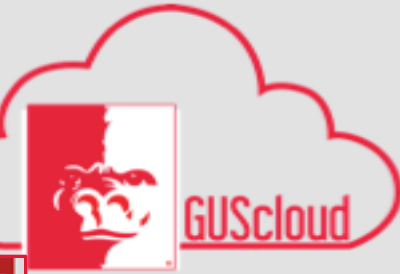

| ≡ 📲 GUS Cloud                                                                                                    |                                                                                                    |               |                           | Â                  | ★ 🌾 🕨 🕄 🔞 Barbara Jemison -  |                    |                                                                                |
|----------------------------------------------------------------------------------------------------|----------------------------------------------------------------------------------------------------|---------------|---------------------------|--------------------|------------------------------|--------------------|--------------------------------------------------------------------------------|
|                                                                                                    | Procurement<br>Bashboard Britchase<br>Procurement                                                                                                    |               | 0                         |                    |                              |                    |                                                                                |
| Shop Search Catalog Search Browse Catalog Search Search Se | Apple       Image: Dell       Image: Dell       Image: Dell       Image: Dell         BAH       Image: Dell       Image: Dell       Image: Dell       Image: Dell       Image: Dell         COW-G       Image: Dell       Image: Dell       Image: Dell       Image: Dell       Image: Dell         COW-G       Image: Dell       Image: Dell       Image: Dell       Image: Dell       Image: Dell |               |                           |                    |                              |                    | This side<br>toolbar<br>view can<br>be<br>hidden<br>or<br>viewable<br>with the |
| Requisition                                                                                                    | Description                                                                                                    | Creation Date | Approval<br>Amount Status | Funds Status Order | Requester Barbara<br>Jemison |                    | use of                                                                         |
| REQ206                                                                                                    | Post-it Super Sticky Notes, 3" x 3", Canary Yellow, 12/Pk                                                                                                    | 6/9/16        | 185.72 USD Incomplete     | Not reserved       | Location Campus              |                    | the                                                                            |
| REQ200                                                                                                    | Testing Supplier loads with site assignments.                                                                                                    | 6/7/16        | 100.00 USD Approved       | Reserved           | Edit                         | $\boldsymbol{\mu}$ | arrow                                                                          |
| REQ199                                                                                                    | Staples Copy Paper, LETTER-Size, 92/104 US/Euro Brightness, 20 Ib., 8 1/2" x 11", 1 Case, 10 Reams, 5,000 sheets                                                                                                    | 6/7/16        | 31.74 USD Approved        | Liquidated PON140  |                              |                    |                                                                                |
| REQ198                                                                                                    | Lenovo USB Sound Bar                                                                                                    | 6/7/16        | 28.15 USD Approved        | Liquidated PON139  |                              |                    | key                                                                            |
| REQ197                                                                                                    | 01:00 Latitude 15 (e5570) 5000 - Great value and in-stock for fast shipping: Dell Latitude E5570;Dell Latitude E5570, BTX                                                                                                    | 6/7/16        | 747.03 USD Approved       | Liquidated PON138  | v                            |                    | L                                                                              |
| Purchasing News Use preferred suppliers f                                                                                                    | or all your business requirements.                                                                                                    |               |                           |                    |                              |                    |                                                                                |

vrc.us2.oraclecloud.com/procurement/laces/FndOverview?Ind=:::false;256;::8dndGlobalItemNode\_Int\_information\_purchase\_requisitions8;\_afrLoop=681120347562658;\_afrWindowMode=08;\_afrWindowId=galq45uap8;\_adf.ctrl-state=1d8y5ag5r1\_1+

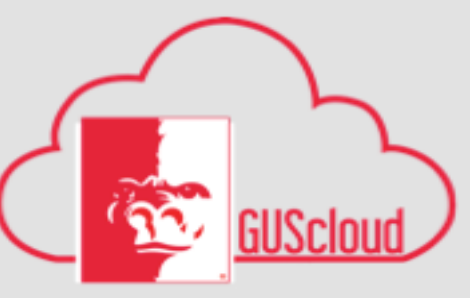

Designed

| 🗏 🛃 GUS Cloud                                                                        |                                                                                                    |                                            |                                    |                       |             |                                 |                                                           |                                  | ê ★ € 1                                                                                               | 🕨 🔞 🛛 Barbara Jemison 🗸                                                                                                    |                                                                                                    |
|--------------------------------------------------------------------------------------|----------------------------------------------------------------------------------------------------|--------------------------------------------|------------------------------------|-----------------------|-------------|---------------------------------|-----------------------------------------------------------|----------------------------------|----------------------------------------------------------------------------------------------------|----------------------------------------------------------------------------------------------------|----------------------------------------------------------------------------------------------------|
|                                                                                      |                                                                                                    | Procurement                                | Purchase<br>Requirements           | 0                     |             |                                 | 0                                                         |                                  |                                                                                                    |                                                                                                    | Requisition                                                                                                    |
| Shop<br>Search Catalog<br>Search<br>Browse Catalog<br>BBH<br>CONO<br>My Requisitions | CDW-G                                                                                                    | stenal<br>singer                           | Hon<br>Hon<br>SHI<br>ES<br>Staples |                       |             |                                 |                                                           |                                  | Vou ad<br>Recent<br>HP 950<br>BL<br>HP 610<br>YL<br>Staplet<br>LE<br>Post-it<br>Total<br>Qui<br>• Sho | Audition: REQ206<br>ded 4 lines to the requisition.<br>By added lines<br>102, High Yield<br>12, 2-pack High<br>52, 24, USD<br>14, USD<br>15, 72, USD<br>Edit and Submit<br>ck Links<br>Sector Lists<br>Efferences | Preferences (or<br>Favorites): Design<br>to help speed up<br>the requisition<br>process and<br>minimize errors<br>from entry by |
| Actions View Fo                                                                      | ormat 9 🗇 🗊 🖙 🗑 freeze 🛒 De                                                                                                    | tach e <sup>ll</sup> Wrap                  |                                    |                       | c           | reation Date                    | Approval<br>Amount Status                                 | Fund                             | Requisitioning BU                                                                                     | PSU Business<br>Unit                                                                                                    | information for                                                                                                    |
| RE0206<br>RE0200<br>RE0199                                                           | Post-it Super Sticky Notes, 3" x 3", Canary Yellow<br>Testing Supplier loads with site assignments.<br>Staples Copy Paper, LETTER-Size, 92/104 USE | x, 12/Pk<br>Euro Brightness, 20 lb., 8 1/2 | 2" x 11", 1 Case, 10 Re:           | ams, 5,000 sheets     | 6<br>6<br>6 | 191 <b>16</b><br>/7/16<br>/7/16 | 185.72 USD Incom<br>100.00 USD Approv<br>31.74 USD Approv | plete Not i<br>ed Res<br>ed Liqu | Requester                                                                                             | Barbara<br>Jemison                                                                                                    | creating requisitions.                                                                                                    |
| REQ198<br>REQ197                                                                     | Lenovo USB Sound Bar<br>01:00 Latitude 15 (e5570) 5000 - Great value an                                                                            | d in-stock for fast shipping:              | Dell Latitude E5570;D              | ell Latitude E5570, B | e<br>nx e   | /7/16<br>/7/16                  | 28.15 USD Approv<br>747.03 USD Approv                     | ed Liqu<br>ed Liqu               | Deliver-to<br>Location                                                                                | Pittsburg<br>Campus                                                                                                    |                                                                                                    |
| Purchasing News<br>Use preferred supplers for                                        | r all your business requirements.                                                                                                    |                                            |                                    |                       |             |                                 |                                                           |                                  |                                                                                                    | Edit                                                                                                    |                                                                                                    |

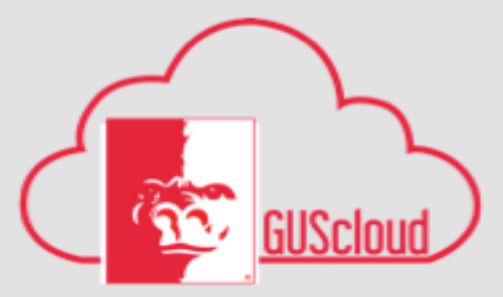

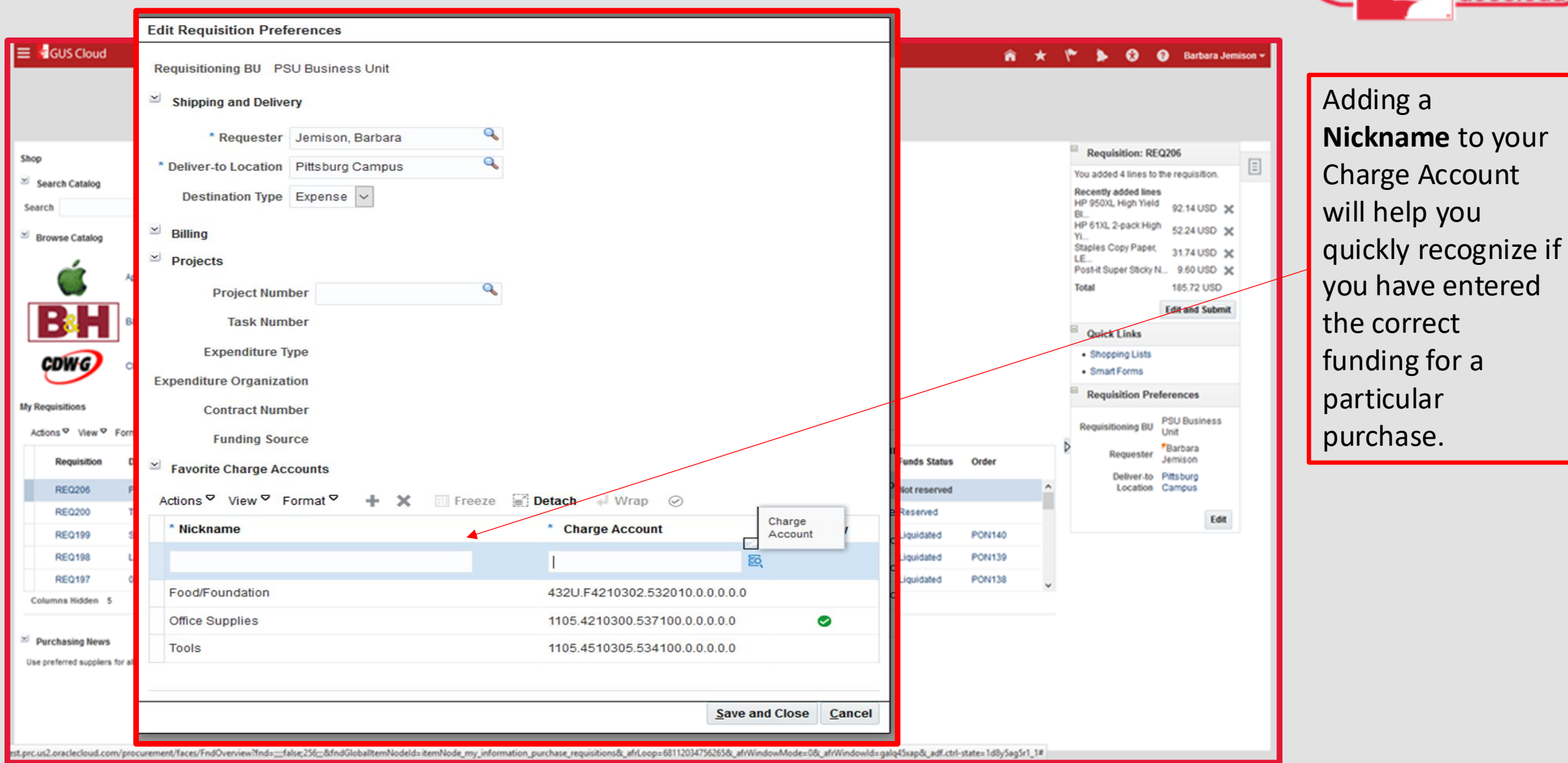

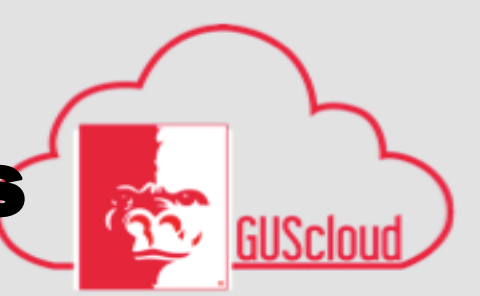

| E                           | dit Requ                                     | isition Preferences               |                               |               |         |                                            |                     |
|-----------------------------|----------------------------------------------|-----------------------------------|-------------------------------|---------------|---------|--------------------------------------------|---------------------|
|                             | Requisitio<br>⊻ Shippin                      | ning BU PSU Busine                | ess Unit                      |               |         | _                                          |                     |
| tequisitionin<br>Shipping a | g BU PSU Busin                               | ness Unit                         |                               |               |         |                                            |                     |
| * Re                        | equester Jemis<br>Location Pittsbu           | on, Barbara 🔍<br>Irg Campus 🔍     |                               |               |         |                                            |                     |
| Billing                     | ion type Expen                               | Charge Account                    | [                             | ×             |         |                                            |                     |
| Projects                    | ject Number                                  | Fund<br>CostCenter                | <ul><li>▼</li></ul>           |               |         |                                            |                     |
| Expe<br>xpenditure          | enditure Type                                | Account<br>DepartmentCostCenter   | 0                             |               |         |                                            |                     |
| Cont                        | ract Number<br>nding Source                  | DepartmentAccount<br>Intercompany | 0 2                           |               |         | stach ₊JWrap ⊘                             |                     |
| Favorite C<br>Actions ♡ \   | harge Accounts<br>/iew ♡ Format <sup>©</sup> | FutureUse1<br>FutureUse2          | 0 <b>v</b>                    |               |         | * Charge Account                           | Account             |
| * Nicknam                   | e                                            | Sea <u>r</u> ch Rese              | et   O <u>K</u> <u>C</u> ance | I<br>E        | Primary | 432U.F4210302.53201<br>1105.4210300.537100 | .0.0.0.0.0          |
| Food/Foun                   | dation                                       |                                   | 432U.F4210302.532             | 010.0.0.0.0.0 | ø       | 1105.4510305.534100                        | .0.0.0.0.0          |
| Tools                       |                                              |                                   | 1105.4510305.53410            | 0.0.0.0.0     |         |                                            | Save and Close Cano |

Enter your Charge Account segments by clicking on the search icon and then either selecting from the dropdowns or manually entering the number. Save by clicking OK.

\*Note : When searching by description, searches are case sensitive. You may need to try upper and lower case.

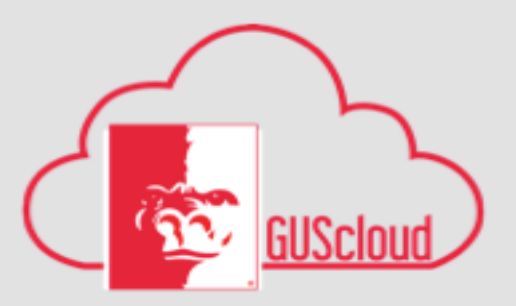

\* Using what you learned in week one with Chart of Accounts, we want to enter a few of your "favorites"

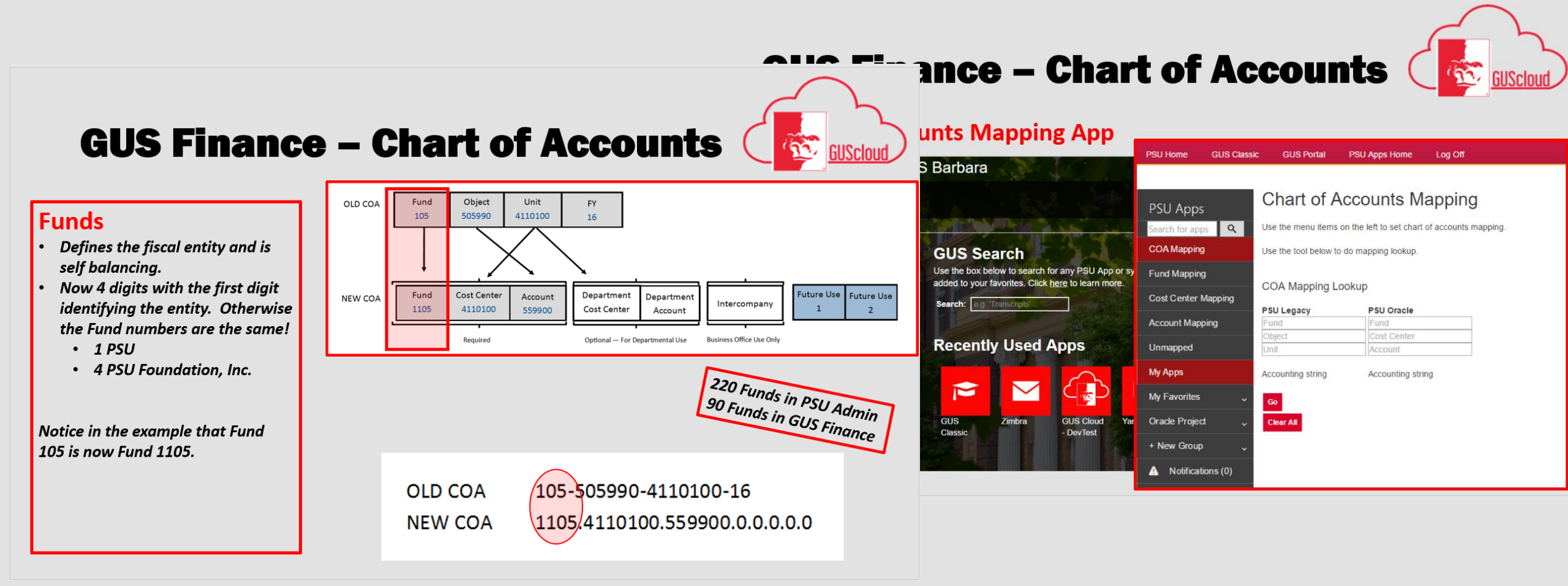

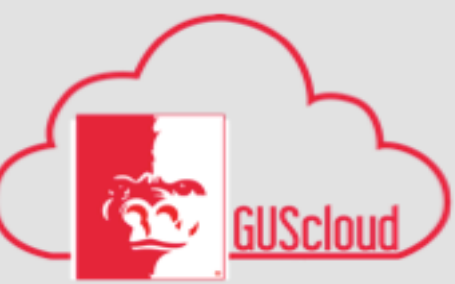

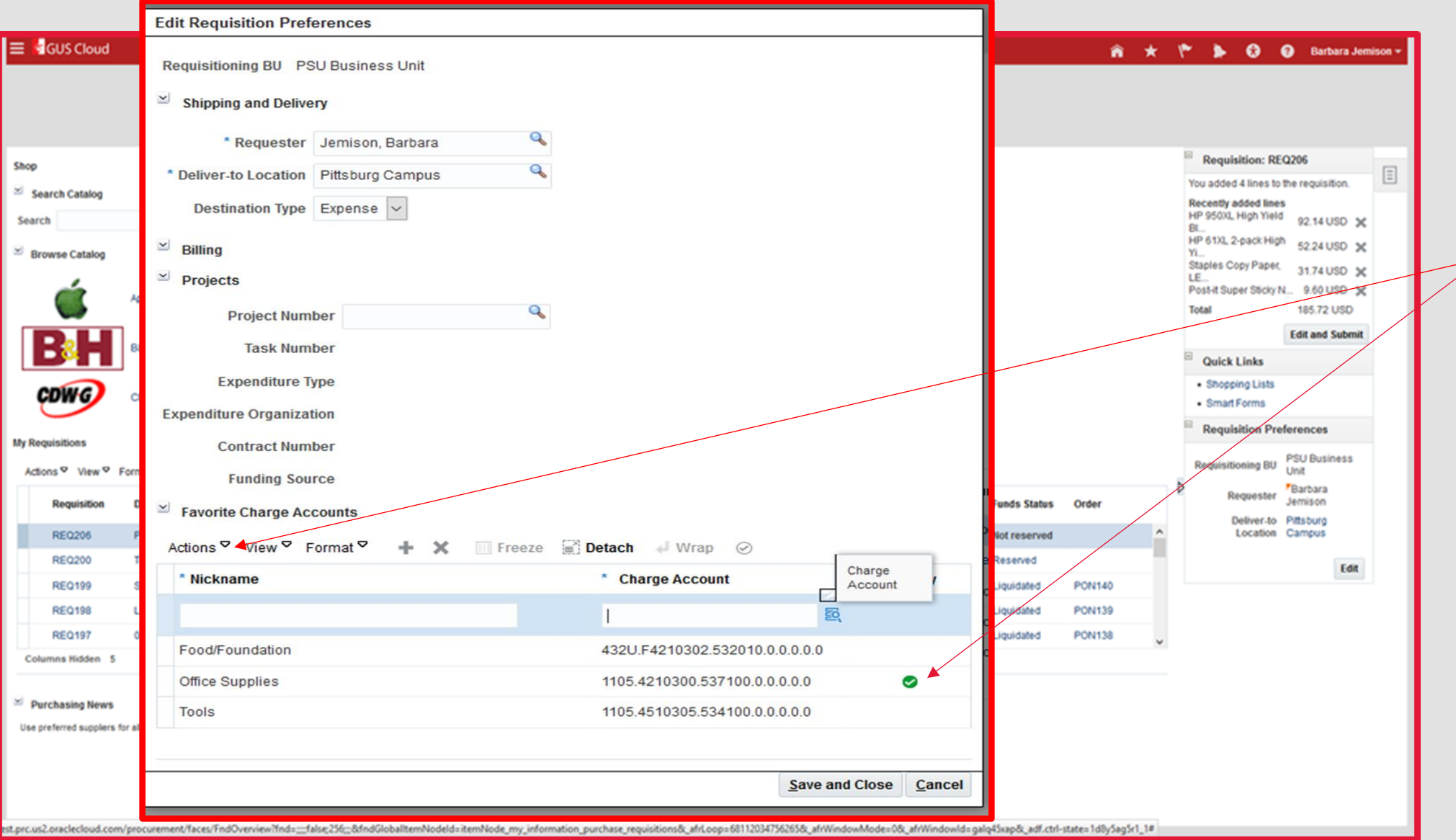

Setting your *Primary Key* defines your default. This can be set from your Actions dropdown.

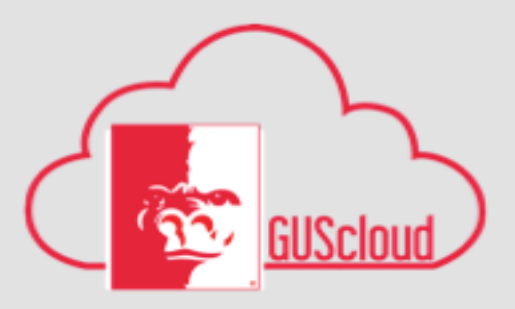

| lequisitioning BU PSI | J Business Unit                 |
|-----------------------|---------------------------------|
| Shipping and Deliver  | y .                             |
| * Requester           | Jemison, Barbara                |
| Deliver-to Location   | Pittsburg Campus                |
| Destination Type      | Expense                         |
| Billing               | ✓ Hide Segments                 |
| Projects              | Fund                            |
| Project Numb          | er CostCenter 🔽                 |
| Task Numb             | Account 🔍                       |
| Expenditure Ty        | DepartmentCostCenter 0 9        |
| xpenditure Organizati | DepartmentAccount 0             |
| Contract Numb         |                                 |
| Funding Sour          |                                 |
| Favorite Charge Acc   | punts                           |
| Actions♡ View♡ Fo     | rmat <sup>e</sup> FutureUse2 0  |
| * Nickname            | Search Reset   OK Cancel Primar |
|                       |                                 |
| Food/Foundation       | 432U.F4210302.532010.0.0.0.0    |
| Office Supplies       | 1105.4210300.537100.0.0.0.0 🥥   |
| Tools                 | 1105.4510305.534100.0.0.0.0     |

Live Demo to add Charge account favorites.

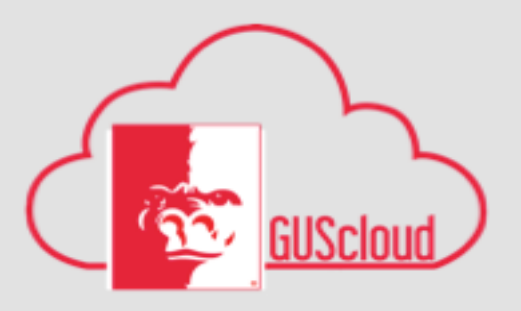

| Dell<br>FASTENAL Fastenal                                                                                                    | Processenest     Parchase       Parchase     Regenesitions                                                                                                    | Procure<br>Dasht                                                                                                    | Navigat                           | tion within                                                                                                    | D<br>n this                                                                                                    | Module           | Negotiations                                                                              | Catalogs                                                                                                    | Suppliers                                                                                                    |
|----------------------------------------------------------------------------------------------------|----------------------------------------------------------------------------------------------------|----------------------------------------------------------------------------------------------------|-----------------------------------|----------------------------------------------------------------------------------------------------|----------------------------------------------------------------------------------------------------|------------------|-------------------------------------------------------------------------------------------|----------------------------------------------------------------------------------------------------|----------------------------------------------------------------------------------------------------|
| Dell                                                                                                    | Constitutions<br>Processes<br>Constitutions<br>Process<br>Process | Purch<br>Procur<br>Dashb                                                                                                    | Navigat                           | ion within                                                                                                    | n this                                                                                                    | Module           | s Negotiations                                                                            | Catalogs                                                                                                    | Suppliers                                                                                                    |
| DELL" Dell                                                                                                    |                                                                                                    | Dashb                                                                                                    | Navigat                           | tion within                                                                                                    | n this                                                                                                    | Module           | e                                                                                         |                                                                                                    |                                                                                                    |
| DELL Dell                                                                                                    |                                                                                                    |                                                                                                    | Navigat                           | tion within                                                                                                    | n this                                                                                                    | Modul            | e                                                                                         |                                                                                                    |                                                                                                    |
| DELL" Dell<br>FASTENAL Fastenal                                                                                                    |                                                                                                    |                                                                                                    | Navigat                           | tion within                                                                                                    | n this                                                                                                    | Module           | e                                                                                         |                                                                                                    |                                                                                                    |
| DELL Dell                                                                                                    |                                                                                                    |                                                                                                    |                                   |                                                                                                    |                                                                                                    |                  |                                                                                           |                                                                                                    |                                                                                                    |
| DELL" Dell                                                                                                    |                                                                                                    |                                                                                                    |                                   |                                                                                                    |                                                                                                    |                  | YL.,                                                                                      |                                                                                                    |                                                                                                    |
| FASTENAL' Fastenal                                                                                                    |                                                                                                    |                                                                                                    |                                   |                                                                                                    |                                                                                                    |                  | Staples Copy Paper, 31.74 USC<br>LE<br>Post-it Super Sticky N 9.60 USC<br>Total 185.72 US | ×<br>×                                                                                                    |                                                                                                    |
|                                                                                                    | shi M                                                                                                    |                                                                                                    |                                   |                                                                                                    |                                                                                                    |                  | Edit and Sul                                                                              | bmit                                                                                                    |                                                                                                    |
| GRAINGER. Grainger                                                                                                    | STAPLES Staples                                                                                                    |                                                                                                    |                                   |                                                                                                    |                                                                                                    |                  | Shopping Lists     Smart Forms     Requisition Preferences                                |                                                                                                    |                                                                                                    |
|                                                                                                    |                                                                                                    |                                                                                                    |                                   |                                                                                                    |                                                                                                    |                  | PSU Busines                                                                               | is                                                                                                    |                                                                                                    |
| 🗋 蓮 🖙 🗉 Freeze 🔛 Detach 🚽 Wr                                                                                                    | rap                                                                                                    |                                                                                                    |                                   |                                                                                                    |                                                                                                    |                  | Dequisitioning BU Unit                                                                    |                                                                                                    |                                                                                                    |
| on                                                                                                    |                                                                                                    |                                                                                                    | Creation Date                     | Approval Status                                                                                                    | Funds Status                                                                                                    | Order            | Requester Jemison                                                                         |                                                                                                    |                                                                                                    |
| per Sticky Notes, 3" x 3", Canary Yellow, 12/Pk                                                                                                    |                                                                                                    |                                                                                                    | 6/9/16                            | 185.72 USD Incomplete                                                                                                    | Not reserved                                                                                                    | ^                | Location Campus                                                                           |                                                                                                    |                                                                                                    |
| upplier loads with site assignments.                                                                                                    |                                                                                                    |                                                                                                    | 6/7/16                            | 100.00 USD Approved                                                                                                    | Reserved                                                                                                    |                  |                                                                                           | dit                                                                                                    |                                                                                                    |
| Copy Paper, LETTER-Size, 92/104 US/Euro Brightnes                                                                                                    | ss, 20 lb., 8 1/2" x 11", 1 Case, 10 Ream                                                                                                    | s, 5,000 sheets                                                                                                    | 6/7/16                            | 31.74 USD Approved                                                                                                    | Liquidated                                                                                                    | PON140           |                                                                                           |                                                                                                    |                                                                                                    |
| SB Sound Bar                                                                                                    |                                                                                                    |                                                                                                    | 6/7/16                            | 28.15 USD Approved                                                                                                    | Liquidated                                                                                                    | PON139           |                                                                                           |                                                                                                    |                                                                                                    |
| Itude 15 (e5570) 5000 - Great value and in-stock for f                                                                                                    | fast shipping: Dell Latitude E5570;Dell                                                                                                    | Latitude E5570, BTX                                                                                                    | 6/7/16                            | 747.03 USD Approved                                                                                                    | Liquidated                                                                                                    | PON138           |                                                                                           |                                                                                                    |                                                                                                    |
|                                                                                                    |                                                                                                    |                                                                                                    |                                   |                                                                                                    |                                                                                                    |                  |                                                                                           |                                                                                                    |                                                                                                    |
| ikasa zanikamasta                                                                                                    |                                                                                                    |                                                                                                    |                                   |                                                                                                    |                                                                                                    |                  |                                                                                           |                                                                                                    |                                                                                                    |
| in the second second se | GRAINGER Grainger                                                                                                    | GRAINGER       Grainger       Staples         Image: Staple in the staple in the staple in the | Crainger Crainger Staples Staples | Crainger Staples     Image: Staples     Image: Staples | Creation Date Creation Date     Pine resee Detach     Proved Approval     Status     Creation Date Approval     Status     Creation Date Approval     Status     Status <td>Creation Garange</td> <td>Creation Carlow Detech</td> <td>Status Status    Status             <p< td=""><td>Status Status   Status   Status   Status   Status   Status   Status   Status   Status   Status   Status   Status   Status   Status   Status   Status   Status   Status   Status   Status   Status   Status   Status   Status   Status   Status   Status   Status   Status   Status   Status   Status Status Statu</td></p<></td> | Creation Garange | Creation Carlow Detech                                                                    | Status Status    Status <p< td=""><td>Status Status   Status   Status   Status   Status   Status   Status   Status   Status   Status   Status   Status   Status   Status   Status   Status   Status   Status   Status   Status   Status   Status   Status   Status   Status   Status   Status   Status   Status   Status   Status   Status Status Statu</td></p<> | Status Status   Status   Status   Status   Status   Status   Status   Status   Status   Status   Status   Status   Status   Status   Status   Status   Status   Status   Status   Status   Status   Status   Status   Status   Status   Status   Status   Status   Status   Status   Status   Status Status Statu |

#### 📃 🞼 GUS Cloud

### **GUS Procurement- Punchout Orders**

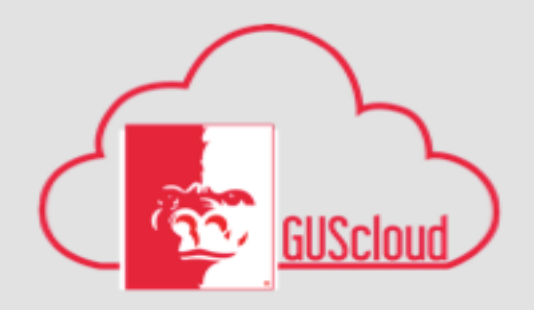

|                  |                                                                                          |                           |               |                           |              | î î    | * 1 | r 🕨 🛛 (                                                                                               | 🕜 🛛 Barbara Je                   |
|------------------|------------------------------------------------------------------------------------------|---------------------------|---------------|---------------------------|--------------|--------|-----|----------------------------------------------------------------------------------------------------|----------------------------------|
| Shop<br>Sear     | ch Catalog                                                                               |                           |               | 0                         |              |        |     |                                                                                                    |                                  |
|                  |                                                                                          |                           |               |                           |              |        |     | Requisition: REC                                                                                      | Q206                             |
| Search           | Ð                                                                                        |                           |               |                           |              |        |     | You added 4 lines to t                                                                                | the requisition.                 |
| Browse Catalog   | ~                                                                                        |                           |               |                           |              |        |     | Recently added lines<br>HP 950XL High Yield<br>BL<br>HP 61XL 2-pack High<br>YL<br>Staples Copy Paper, | 92.14 USD 3                      |
| <i>á</i>         |                                                                                          |                           |               |                           |              |        |     | LE<br>Post-it Super Sticky N                                                                          | L. 9.60 USD 3                    |
| - <b>G</b> ~     | pple Deal HOIL Hor                                                                       | 1                         |               |                           |              |        |     | Total                                                                                                 | 185.72 USD                       |
| DL               | Exercuse chi                                                                             |                           |               |                           |              |        |     |                                                                                                    | Edit and Submi                   |
|                  | AM TASTERAL Pascenal OII/ OM                                                             |                           |               |                           |              |        |     | Quick Links                                                                                           |                                  |
| CDWG a           | DW-G GRAINGER Grainger STAPLES Stap                                                      | les                       |               |                           |              |        |     | Shopping Lists     Smart Forms                                                                        |                                  |
| Requisitions     |                                                                                          |                           |               |                           |              |        |     | Requisition Pret                                                                                      | ferences                         |
| ctions View Porn | mat 🗸 📄 📴 🕼 Freeze 📓 Detach 🚽 Wrap                                                       |                           |               |                           |              |        |     | Requisitioning BU                                                                                     | PSU Business<br>Unit             |
| Requisition D    | Description                                                                              |                           | Creation Date | Approval<br>Amount Status | Funds Status | Order  | Þ   | Requester                                                                                             | *Barbara<br>Jemison<br>Pittsburg |
| REQ206 P         | Post-it Super Sticky Notes, 3" x 3", Canary Yellow, 12/Pk                                |                           | 6/9/16        | 185.72 USD Incomplete     | Not reserved |        | ^   | Location                                                                                              | Campus                           |
| RE0200 T         | festing Supplier loads with site assignments.                                            |                           | 6/7/16        | 100.00 USD Approved       | Reserved     |        |     |                                                                                                    | Ed                               |
| REQ199 \$        | Staples Copy Paper, LETTER-Size, 92/104 US/Euro Brightness, 20 lb., 8 1/2" x 11", 1 Case | e, 10 Reams, 5,000 sheets | 6/7/16        | 31.74 USD Approved        | Liquidated   | PON140 |     |                                                                                                    |                                  |
| REQ198 L         | Lenovo USB Sound Bar                                                                     |                           | 6/7/16        | 28.15 USD Approved        | Liquidated   | PON139 |     |                                                                                                    |                                  |
|                  |                                                                                          |                           |               |                           |              |        |     |                                                                                                    |                                  |

#### Purchasing News

Use preferred suppliers for all your business requirements.

Search Catalog is intended to help guide you to an appropriate punchout vendor for the product you are looking to purchase.

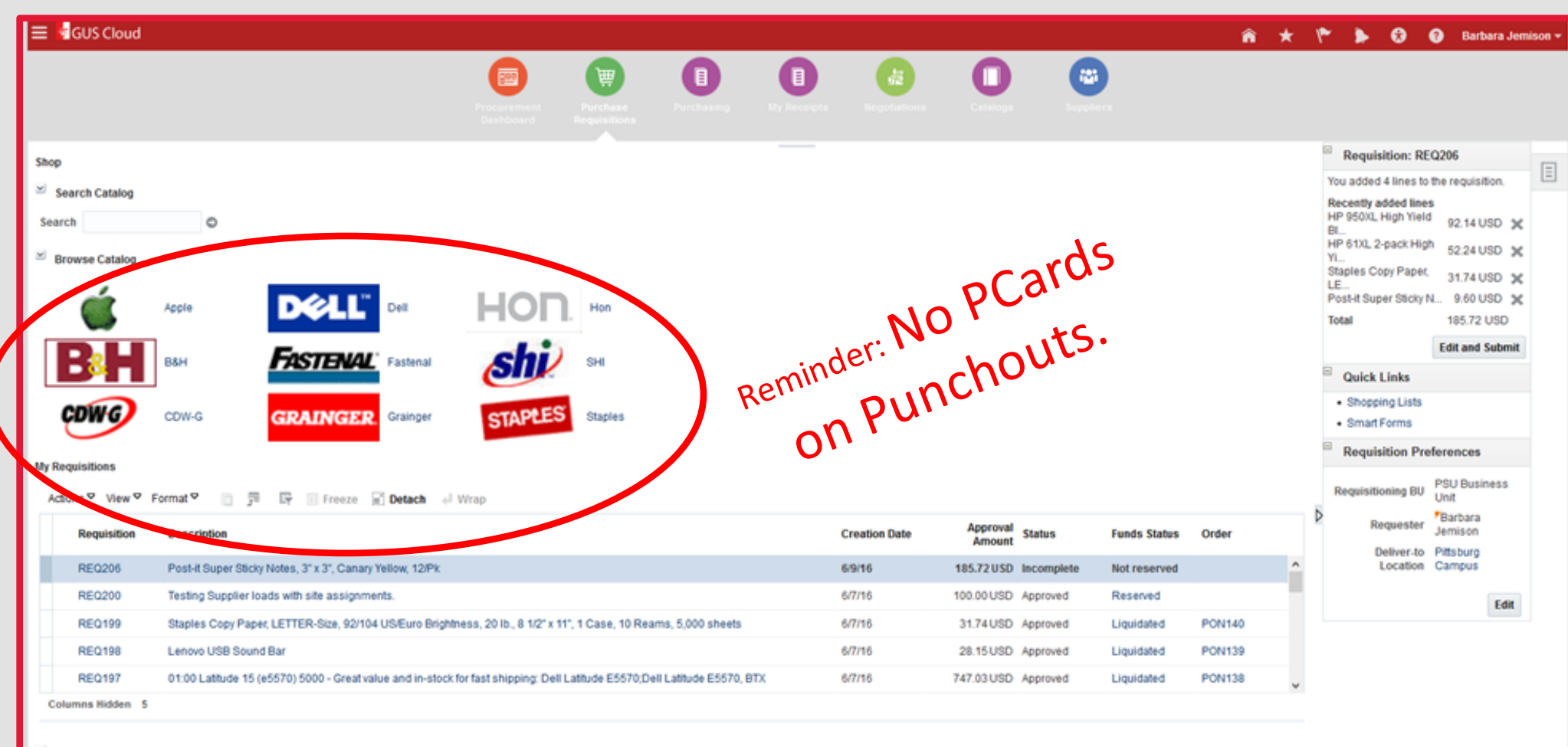

Purchasing News

Use preferred suppliers for all your business requirements.

est.prc.us2.oraclecloud.com/procurement/faces/FndOverview?fnd=::::false;256::8dndGlobalitemNodeld=itemNode\_my\_information\_purchase\_requisitions8\_afrLoop=681120347562658\_afrWindowMode=08\_afrWindowId=galq45xap8x\_adf.ctrl-state=1d8y5ag5r1\_1#

Punchout links are displayed with the vendor's logo. Clicking the logo link will take you to that supplier's contracted website. From there, you shop as you would with any online purchase. Once you are ready to check out, your shopping cart will be redirected back to the document builder in GUS Cloud.

| ≡ 📲 GUS Cloud                                                                                          |                                                                                                    |                          |                       |                    |     |                  |                      |          |              | â *    |                                                                                                    | Barbara Jemison                                                                                                    |
|----------------------------------------------------------------------------------------------------|----------------------------------------------------------------------------------------------------|--------------------------|-----------------------|--------------------|-----|------------------|----------------------|----------|--------------|--------|----------------------------------------------------------------------------------------------------|----------------------------------------------------------------------------------------------------|
|                                                                                                    |                                                                                                    | Procurement<br>bashboard | Purchase              |                    | E   | di<br>Keyetatere | 0                    | ۲        |              |        |                                                                                                    |                                                                                                    |
| Shop<br>Search Catalog<br>Search<br>Browse Catalog<br>Browse Catalog<br>Corrections<br>My Requisitions | Apple     DEELL*     Dell       B&H     EASTENAL*     Fastenal       CDW-G     GRAINGER     Grainger | HOR                      | Hon<br>SHI<br>Staples |                    |     |                  |                      |          |              |        | Requisition: R You added 4 lines I Recently added lin HP 950XL, Hugh Yie BiL HP 61XL 2-pack Hi YL Staples Copy Pape<br>LE Post-It Super Stick Total      Quick Links     Schopping Lists     Schot Forms      Requisitioning Bil | EQ206<br>to the requisition.<br>es<br>id 92.14 USD X<br>sh 52.24 USD X<br>id 31.74 USD X<br>id 31.74 USD X |
| Requisition                                                                                            | Description                                                                                          | ah                       |                       |                    | Cr  | eation Date      | Approval<br>Amount s | itatus   | Funds Status | Order  | Requester                                                                                                    | Barbara<br>Jemison                                                                                                    |
| REQ206                                                                                                 | Post-it Super Sticky Notes, 3" x 3", Canary Yellow, 12/Pk                                            |                          |                       |                    | 6/9 | 116              | 185.72.USD In        | complete | Not reserved |        | Deliver-to     Location                                                                                                    | Campus                                                                                                    |
| REQ200                                                                                                 | Testing Supplier loads with site assignments.                                                        |                          |                       |                    | 6/7 | 716              | 100.00 USD A         | pproved  | Reserved     |        |                                                                                                    | Edit                                                                                                    |
| REQ199                                                                                                 | Staples Copy Paper, LETTER-Size, 92/104 US/Euro Brightnes                                            | s, 20 lb., 8 1/2" x 11", | 1 Case, 10 Reams,     | 5,000 sheets       | 6/7 | 716              | 31.74 USD A          | pproved  | Liquidated   | PON140 |                                                                                                    | Lun                                                                                                    |
| REQ198                                                                                                 | Lenovo USB Sound Bar                                                                                 |                          |                       |                    | 6/7 | 716              | 28.15 USD A          | pproved  | Liquidated   | PON139 |                                                                                                    |                                                                                                    |
| REQ197                                                                                                 | 01:00 Latitude 15 (e5570) 5000 - Great value and in-stock for                                        | fast shipping: Dell La   | titude E5570;Dell La  | atitude E5570, BTX | 6/7 | 7/16             | 747.03 USD A         | pproved  | Liquidated   | PON138 | ÷                                                                                                    |                                                                                                    |
| Columns Hidden 5                                                                                       |                                                                                                    |                          |                       |                    |     |                  |                      |          |              |        |                                                                                                    |                                                                                                    |
| <ul> <li>Purchasing News</li> <li>Use preferred suppliers for</li> </ul>                               | r all your business requirements.                                                                    |                          |                       |                    |     |                  |                      |          |              |        |                                                                                                    |                                                                                                    |

GUScloud

Document Builder area. Allows you to see what you have in your "cart" as you shop. These line items can be removed by clicking the X.

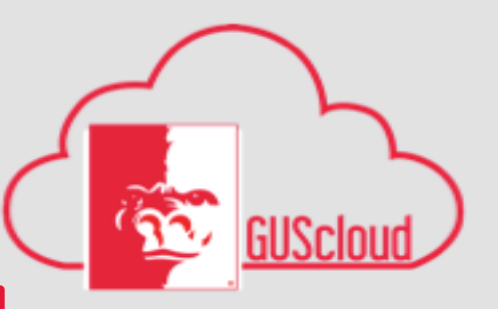

| acric Catalog   th   corese Catalog   torese Catalog   torese Catalog <th></th> <th>Procurement<br/>Deshboard<br/>Requisitions</th> <th>opts Regoliations</th> <th>0</th> <th></th> <th></th> <th></th> <th></th> <th></th>                                                                                                    |                                                                                                    | Procurement<br>Deshboard<br>Requisitions                                                                                                    | opts Regoliations | 0                                |              |        |   |                                                                                                    |                                                                                                    |
|----------------------------------------------------------------------------------------------------|----------------------------------------------------------------------------------------------------|----------------------------------------------------------------------------------------------------|-------------------|----------------------------------|--------------|--------|---|----------------------------------------------------------------------------------------------------|----------------------------------------------------------------------------------------------------|
| Requisition       Description       Creation Date       Approval<br>Amount       Status       Funds Status       Order       Requester       Parbara<br>Jemison         RE0206       Post-it Super Sticky Notes, 3'x 3', Canary Yellow, 12/Pk       649/16       185.72 USD Incomplete       Not reserved       •       •       •       •       •       •       •       •       •       •       •       •       •       •       •       •       •       •       •       •       •       •       •       •       •       •       •       •       •       •       •       •       •       •       •       •       •       •       •       •       •       •       •       •       •       •       •       •       •       •       •       •       •       •       •       •       •       •       •       •       •       •       •       •       •       •       •       •       •       •       •       •       •       •       •       •       •       •       •       •       •       •       •       •       •       •       •       •       •       •       •       •       •                                                                                                    | search Catalog<br>Irch<br>Browse Catalog<br><b>Bill</b><br><b>Differentiations</b><br>Eduns View V | •       •       •       •       •       •       •       •       •       •       •       •       •       •       •       •       •       •       •       •       •       •       •       •       •       •       •       •       •       •       •       •       •       •       •       •       •       •       •       •       •       •       •       •       •       •       •       •       •       •       •       •       •       •       •       •       •       •       •       •       •       •       •       •       •       •       •       •       •       •       •       •       •       •       •       •       •       •       •       •       •       •       •       •       •       •       •       •       •       •       •       •       •       •       •       •       •       •       •       •       •       •       •       •       •       •       •       •       •       •       •       •       •       •       •       •       •       •       • | s try a<br>or     | a puncl<br>der!                  | hout         | t      |   | Requisition: RE  You added 4 lines to 1  Recently added lines  HP 9500L High Yield  HL  HP 61XL 2-pack High YL.,  Staples Copy Papet, LE., Post-It Super Sticky N  Total  Quick Links  Shopping Lists Smart Forms  Requisitioning BU | 2206<br>the requisition<br>92.14 US<br>31.74 US<br>185.72 U<br>Edit and Si<br>ferences<br>PSU Busint<br>Unit |
| RE0200       Testing Supplier loads with site assignments.       6/7/16       100.00 USD Approved       Reserved         RE0199       Staples Copy Paper, LETTER-Size, 92/104 US/Euro Brightness, 20 lb., 8 1/2" x 11", 1 Case, 10 Reams, 5,000 sheets       6/7/16       31.74 USD Approved       Liquidated       PON140         RE0198       Lenovo USB Sound Bar       6/7/16       28.15 USD Approved       Liquidated       PON139         RE0197       01:00 Latitude 15 (e5570) 5000 - Great value and in-stock for fast shipping: Dell Latitude E5570; DEll Latitude E5570; DEll Latitude E5570                                                               | Requisition                                                                                        | Description Post-it Super Sticky Notes, 3" x 3", Canary Yellow, 12/Pix                                                                                                    | Creation Date     | Approval Status<br>Amount Status | Funds Status | Order  | ^ | Requester<br>Deliver-to<br>Location                                                                                                    | Parbara<br>Jemison<br>Pittsburg<br>Campus                                                                    |
| REQ.199       Staples Copy Paper, LETTER-Size, 92/104 US/Euro Brightness, 20 lb., 8 1/2" x 11", 1 Case, 10 Reams, 5,000 sheets       6/7/16       31.74 USD Approved       Liquidated       PON140         REQ.199       Lenovo USB Sound Bar       6/7/16       28.15 USD Approved       Liquidated       PON139         REQ.197       01:00 Latitude 15 (e5570) 5000 - Great value and in-stock for fast shipping: Dell Latitude E5570; DEll Latitude E5570; DEll Latit | REQ200                                                                                             | Testing Supplier loads with site assignments.                                                                                                    | 6/7/16            | 100.00 USD Approved              | Reserved     |        |   |                                                                                                    |                                                                                                    |
| RE0198       Lenovo USB Sound Bar       6/7/16       28.15 USD       Approved       Liquidated       PON139         RE0197       01:00 Lattude 15 (e5570) 5000 - Great value and in-stock for fast shipping: Dell Lattude E5570, DEll Lattude E5570, BTX       6/7/16       747.03 USD       Approved       Liquidated       PON138                                                                                                    | REQ199                                                                                             | Staples Copy Paper, LETTER-Size, 92/104 US/Euro Brightness, 20 lb., 8 1/2" x 11", 1 Case, 10 Reams, 5,000 sheets                                                                                                    | 6/7/16            | 31.74USD Approved                | Liquidated   | PON140 |   |                                                                                                    |                                                                                                    |
| REQ197 01:00 Latitude 15 (e5570) 5000 - Great value and in-stock for fast shipping: Dell Latitude E5570; Dell Latitude E5570; BTX 6/7/16 747.03 USD Approved Liquidated PON138                                                                                                    | REQ198                                                                                             | Lenovo USB Sound Bar                                                                                                    | 6/7/16            | 28.15 USD Approved               | Liquidated   | PON139 |   |                                                                                                    |                                                                                                    |
|                                                                                                    | REQ197                                                                                             | 01:00 Latitude 15 (e5570) 5000 - Great value and in-stock for fast shipping: Dell Latitude E5570; Dell Latitude E5570, BTX                                                                                                    | 6/7/16            | 747.03USD Approved               | Liquidated   | PON138 | ~ |                                                                                                    |                                                                                                    |

Use preferred suppliers for all your business requirements.

st.prc.us2.oraclecloud.com/procurement/faces/FndOverview?fnd=:::false;256::&fndGlobalItemNodeid=itemNode:\_my\_information\_purchase\_requisitions&\_afrLoop=68112034756265&\_afrWindowMode=0&\_afrWindowId=galq45xap&\_adf.ctrl-state=1d8y5ag5r1\_1#

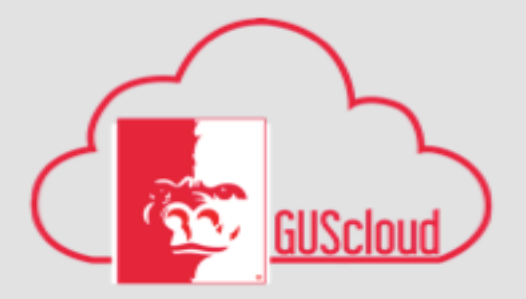

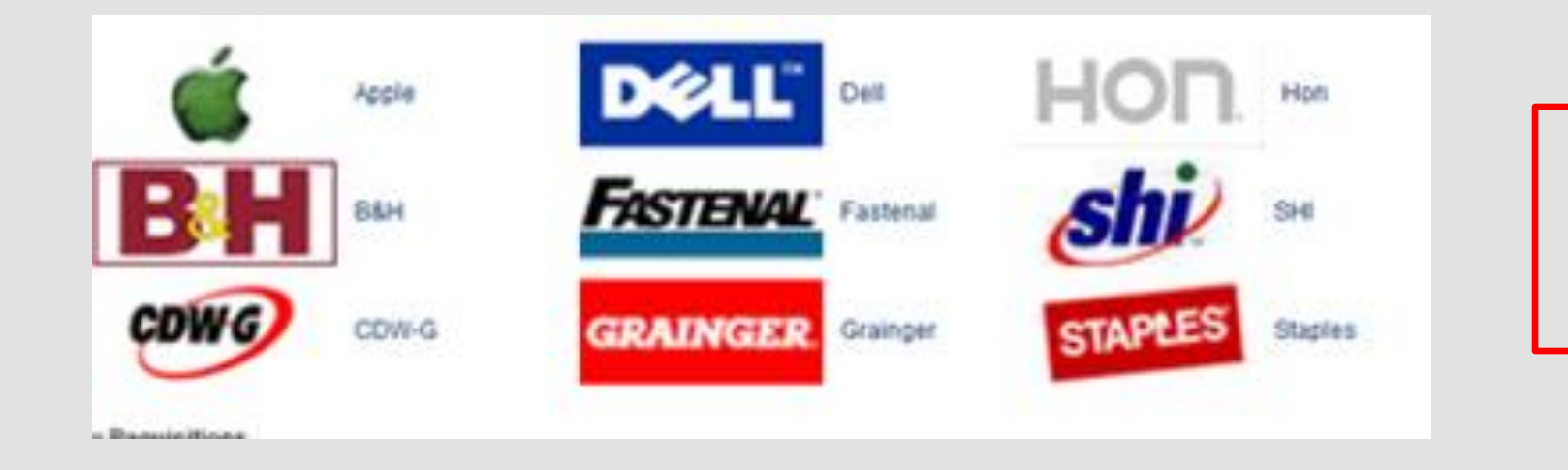

Live Demo of punchout order.

| ≡ dGUS Cloud                                                                                                    |                                    |                         |                       |                    |                   |                   |                    | â      | ★ 🌾 🐌 🔕 🔞 Barbara Jemison 🗸                                                                                                    |                                                                                                    |
|----------------------------------------------------------------------------------------------------|------------------------------------|-------------------------|-----------------------|--------------------|-------------------|-------------------|--------------------|--------|----------------------------------------------------------------------------------------------------|----------------------------------------------------------------------------------------------------|
|                                                                                                    | Processement                       | Purchase<br>Regulations |                       | E<br>Ny finanajata | di<br>Krystations | 0                 | •                  |        |                                                                                                    | The docume                                                                                                    |
| Shop<br>Search Catalog<br>Search ©<br>Browse Catalog<br>Browse Catalog<br>COW-G<br>COW-G | HOR<br>Manal<br>Inger STAPLES      | Hon<br>SHI<br>Staples   |                       |                    |                   |                   |                    |        | Requisition: REQ206         You added 4 lines to the requisition.         Recently added lines         HP 950XL High Yield         BL.         HP 950XL High Yield         Staples Copy Papet.         21.4 USD X         YL.         Staples Copy Papet.         21.4 USD X         EE.         Post-it Super Sticky N 9.60 USD X         Total         Decide Links         • Shopping Lists         • scart Forms         Requisitioning BU       PSU Business         Vent | builder area<br>shows you w<br>has been put<br>your cart. Us<br><b>Edit and Sub</b><br>link to open<br>full requisitio |
| Reguisition Description                                                                                                    |                                    |                         |                       |                    | Creation Date     | Approval Status   | Funds Status       | Order  | Requester Jemison                                                                                                    | and add you                                                                                                    |
| REQ206 Post-it Super Sticky Notes, 3" x 3". Canary Yellow.                                                                                                    | 12/Pk                              |                         |                       |                    | 6/9/16            | 185.72 USD Income | plete Not reserved |        | Deliver-to Pittsburg     Location Campus                                                                                                    | funding                                                                                                    |
| REQ200 Testing Supplier loads with site assignments.                                                                                                    |                                    |                         |                       |                    | 6/7/16            | 100.00 USD Approv | ed Reserved        |        | 544                                                                                                    | runung,                                                                                                    |
| REQ199 Staples Copy Paper, LETTER-Size, 92/104 US/Eu                                                                                                    | uro Brightness, 20 lb., 8 1/2" x 1 | 1", 1 Case, 10 Rea      | ims, 5,000 sheets     |                    | 6/7/16            | 31.74USD Approv   | ed Liquidated      | PON140 | EGR                                                                                                    | description a                                                                                                    |
| REQ198 Lenovo USB Sound Bar                                                                                                    |                                    |                         |                       |                    | 6/7/16            | 28.15 USD Approv  | ed Liquidated      | PON139 |                                                                                                    | othor                                                                                                    |
| REQ197 01:00 Latitude 15 (e5570) 5000 - Great value and                                                                                                    | d in-stock for fast shipping: Dell | Latitude E5570;De       | ell Latitude E5570, B | тх                 | 6/7/16            | 747.03USD Approv  | ed Liquidated      | PON138 | •                                                                                                    | other                                                                                                    |
| Columns Hidden 5                                                                                                    |                                    |                         |                       |                    |                   |                   |                    |        |                                                                                                    | information.                                                                                                    |

The document builder area shows you what has been put into your cart. Use the Edit and Submit link to open the full requisition and add your funding, description and

Use preferred suppliers for all your business requirements

#### **GUS Procurement- Punchout Orders** o × y (3) Yammer : View Conver... × Summary - Requisition 758364... × 💽 GUS 🗙 🧿 Shop - Purchase Requisiti... 🗙 📑 GUS $\times$ + \_ 🔶 🛈 👠 https://ebvfdev-test.prc.us2.oradedoud.com/procurement/faces/FndOverview?fnd=%3B%3B%3B%3B%3B8%3B&false%3B256%3B%3B&fndGloballtemNodeld=itemNode\_my\_information\_pu C Q Search ☆ 自 ♥ 🕹 🏠 🕢 e = 😑 📴 GUS Cloud 🕋 ★ 🌾 🍃 😚 😯 Barbara Jemison 🗣 Add a 191 Description Edit Requisition: REQ271 Manage Approvals View PDF Save <sup>▽</sup> Sub<u>m</u>it Shop Ξ that gives an Requisitioning BU PSU Business Unit Requisition Amount 10.00 USD overall idea of Description Purchase al Amount 10.00 USE Funds Status Not reserved including the Attachments None + Requisition Lines the purpose of 🖍 🗶 🔲 Freeze 🖃 Detach Actions 💆 Wran \* Amount Amount (USD) Conversion Conversion the purchase. Line Description Category Name \* Quantity UOM Price Price (USD) Date Description of ... Purchase Goods/Services 1 10.00 USE 10.00 Total 10.00 < Rows Selected Line 1: Details Delivery **Reminders:** No \* Requester Jemison, Barbara Deliver-to Location Type Internal V PCards on Urgent No 🗸 Q \* Deliver-to Location Pittsburg Campus Deliver-to Address V1701 S Broadway, Russ Hall, Pittsburg, KS, Crawford66762, UNITED STATES punchouts. Billing All orders, including Actions 🗸 🗙 < 🗊 Freeze 📓 Detach 🚽 Wrap View<sup>♥</sup> Format<sup>♥</sup> Charge punchouts will Amount (USD) Funds Status Distribution Account \* Charge Account \* Budget Date \* Percentage Delete Nickname require receipting. Classroom V 1105.4210300.540490.0.0.0.0 🧕 100 10.00 Not reserved 1 Tota Total 10.00

A

w X I N

(\_) (S)

|   | GUS                  |             | × 🖸 s                      | Shop - Purchase | e Requisiti 🗙    | +                  |                   |                         |                                            |                                  |                                  |                    |                        |            |               |
|---|----------------------|-------------|----------------------------|-----------------|------------------|--------------------|-------------------|-------------------------|--------------------------------------------|----------------------------------|----------------------------------|--------------------|------------------------|------------|---------------|
| P | https                | s://ebyfde  | ev-test.prc.us2.           | oraclecloud.co  | om/procurem      | ent/faces/FndOve   | erview?fnd=%3B%3B | B%3B%3Bfalse%3B256%3B%3 | B%3B&fnd( C                                | <b>Q</b> Search                  |                                  | ☆                  |                        | <b>,</b> + | Â             |
|   | Actions <sup>©</sup> | View V      | Format 🕈 📲                 | ∎ / ×           | Freeze           | 📄 Detach 🛛 🚽 W     | rap               |                         |                                            |                                  |                                  |                    |                        |            |               |
|   | Line                 | Line T      | ype Item                   | R               | Revision         | Description        | Category Name     | * Quantity UOM          | Price                                      | Price (USI                       | )) Amount                        | Amount (USD)       | Conversio<br>Rate Type | on (       | Conve<br>Date |
|   | 1                    | Goods       |                            |                 |                  | Post-it Super Stic | Goods/Services    | 1 EA                    | 9.60 USD                                   | 9.6                              | 0 9.60 USD                       | 9.60               |                        |            |               |
|   | 2                    | Goods       |                            |                 |                  | Staples Copy Pap   | Goods/Services    | 1 EA                    | 31.74 USD                                  | 31.7                             | 4 31.74 USD                      | 31.74              |                        |            |               |
|   | 3                    | Goods       |                            |                 |                  | HP 61XL 2-pack H   | Goods/Services    | 1 EA                    | 52.24 USD                                  | 52.2                             | 52.24 USD                        | 52.24              |                        |            |               |
|   | 4                    | Goods       |                            |                 |                  | HP 950XL High Yi   | Goods/Services    | 1 EA                    | 92.14 USD                                  | 92.1                             | 4 92.14 USD                      | 92.14              |                        |            |               |
|   | Tot                  | tal         |                            |                 |                  |                    |                   |                         |                                            |                                  |                                  | 185.72             |                        |            |               |
|   | <                    |             |                            |                 |                  |                    |                   |                         |                                            |                                  |                                  |                    |                        |            | >             |
|   |                      |             | <u>U</u>                   | Irgent No 🗸     | ×                |                    |                   |                         | * Deliver-to Location<br>Deliver-to Addres | n Pittsburg Can<br>s 1701 S Broa | npus<br>dway, Russ Hall, Pittsbu | rg, KS, Crawford66 | 762, UNITE             | D STATE    | S             |
| ~ | Billing              | y<br>View S | Format ♥                   | × -< m          | Freeze           | Detach 🚽 Wrap      |                   |                         |                                            |                                  |                                  |                    |                        |            |               |
|   | Dist                 | ribution    | Charge Account<br>Nickname | * Charge Ad     | ccount           |                    |                   |                         | * Budget Date                              | * Percentage                     | Quantity Amount (                | USD) Funds Statu   | IS                     | Delete     |               |
|   | 1                    |             | Office Suppl               | 1105.421030     | 00.537100.0.0.0. | 0.0                |                   |                         | B                                          | 100                              | 1                                | 9.60 Not reserve   | ed                     |            |               |
|   |                      | Tetal       | Food/Foundation            | 1               |                  |                    |                   | 1                       | otal                                       | 100                              | 1                                | 9.60               |                        |            |               |
|   | Column               | is Hidden   | Office Supplies<br>Tools   |                 |                  |                    |                   |                         |                                            |                                  |                                  |                    |                        |            |               |

GUScloud

×

Add your funding for each line in your requisition. \*Important to note that *each line* will be assigned your "Primary Key" default funding. If that is not the funding you want to use, you will need to change the funding for each line.

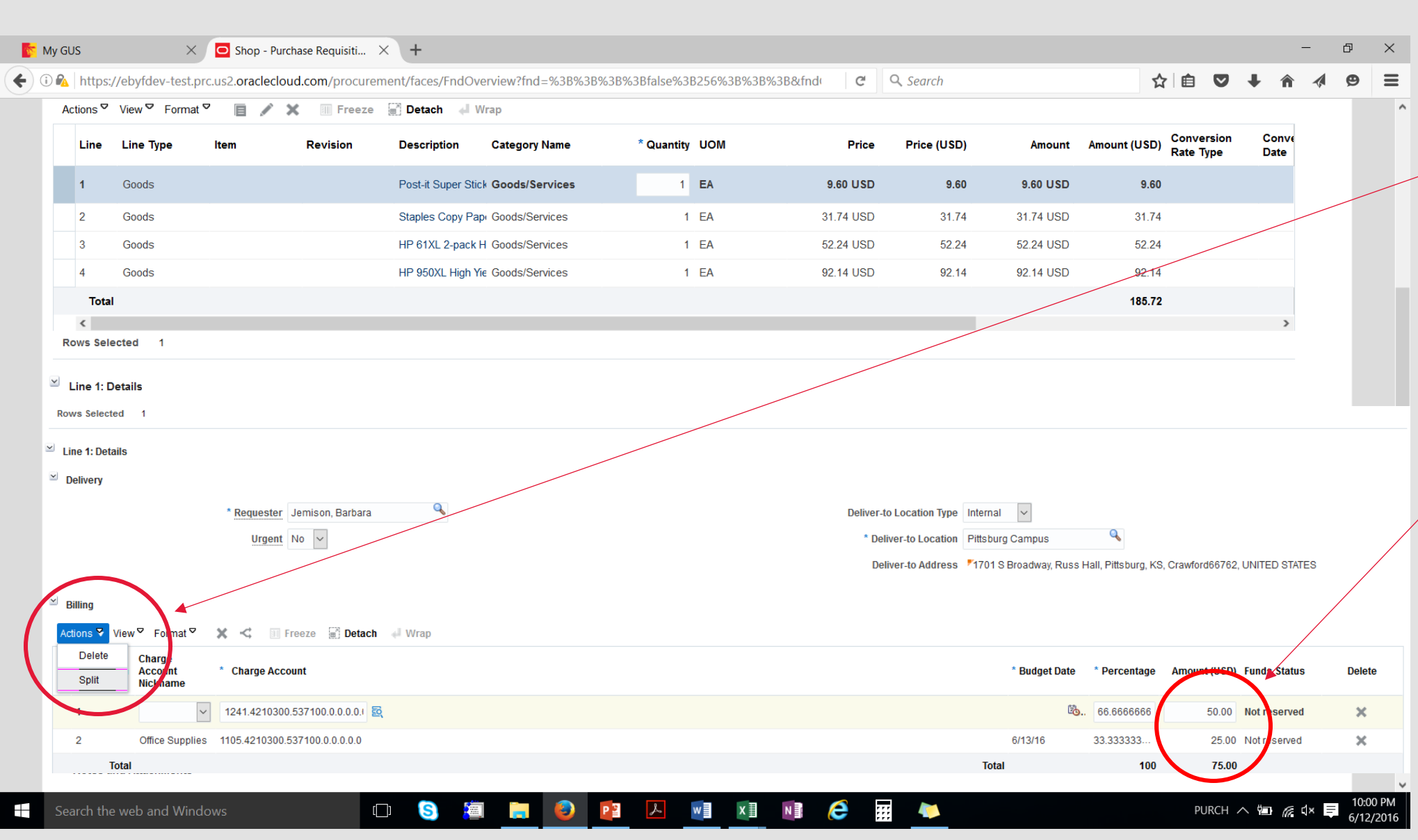

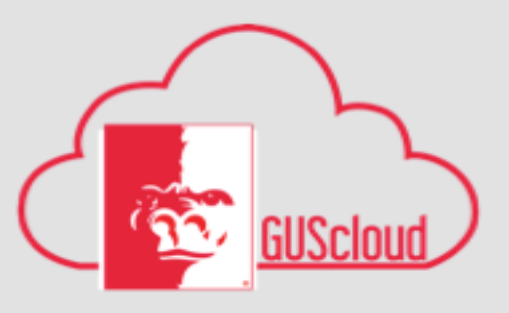

Split funding is done at the line level of billing distribution. \* Note that you must change each line of the requisition you want split. Split the line by dollar amount, and the system will populate the percentage for you.

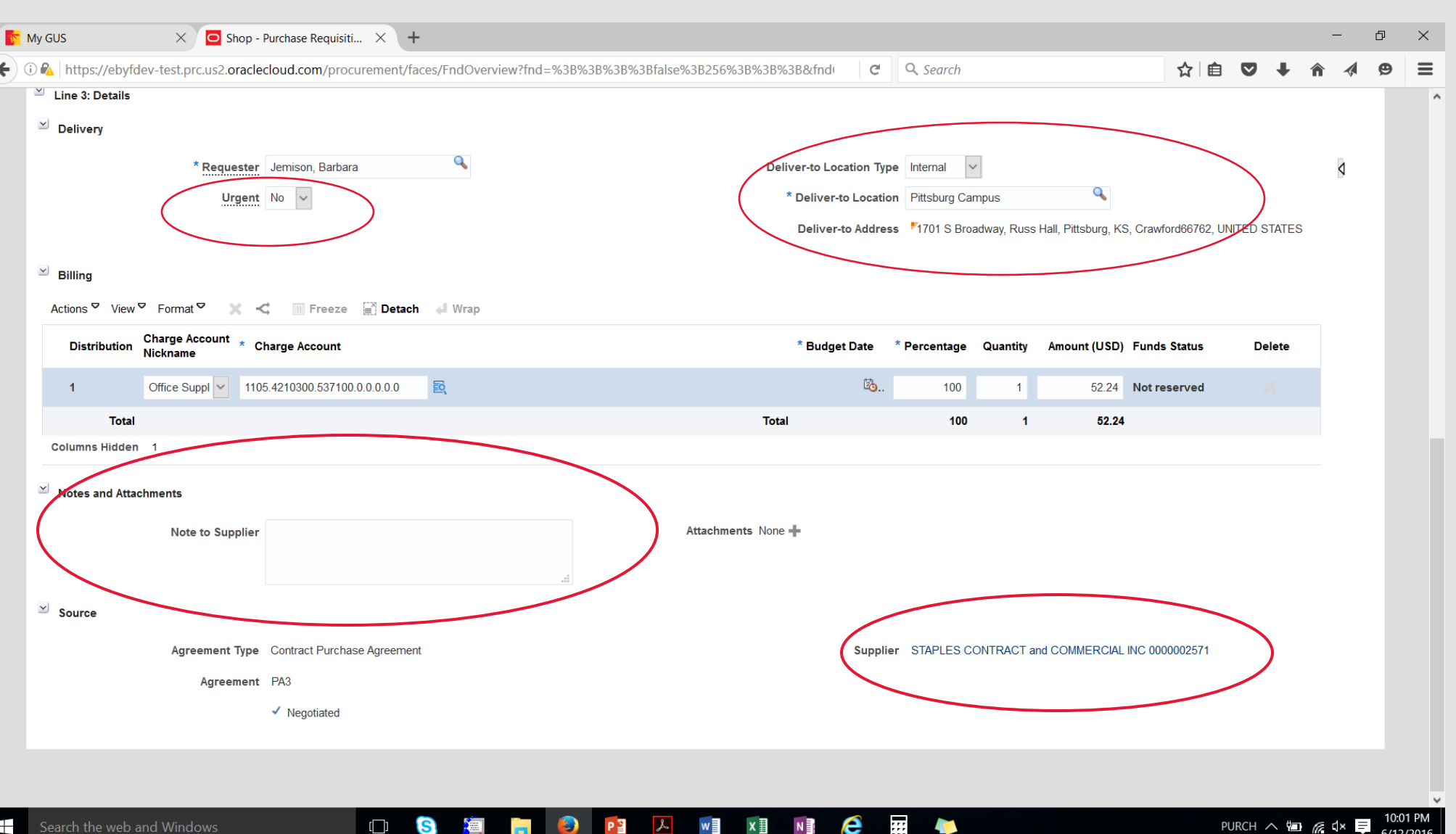

Urgent PO needed: Yes /No

**Deliver to Location:** Default will be 300 F Lindburg, but Staples Orders will need to be changed. Addresses should appear in the dropdown.

Notes to supplier, and add attachments, such as quotes.

Vendor name and information

[]]

S

٢

| <b>GUS Procurement-</b> P<br>Edit Requisition: REQ271                                                                                                    | Shop Manage Approvals View PDF Save Submit                                                                                                    | GUSclou                                                                                   |
|----------------------------------------------------------------------------------------------------|----------------------------------------------------------------------------------------------------|-------------------------------------------------------------------------------------------|
| Requisitioning BU PSU Business Unit                                                                                                    | Requisition Amount 10.00 USD                                                                                                    |                                                                                           |
| * Description Purchase                                                                                                    | Approval Amount 10.00 USD<br>Funds Status Not reserved<br>Attachments None +                                                                                               | Save and then                                                                             |
| Requisition Lines<br>Actions View Format 🖉 📄 💉 🔝 Freeze 🛒 Detach 🚽 Wrap                                                                                                    |                                                                                                    | requisition. If you                                                                       |
| Line     Line Type     Item     Revision     Description     Category Name     * Q       1     Description of     Purchase     Goods/Services                                                                                                    | Price     Price (USD)     * Amount     Amount (USD)     Conversion<br>Rate Type     Conversion<br>Date       10.00     USI     10.00                                       | changes will be los                                                                       |
| Total C Rows Selected 1                                                                                                    | 10.00                                                                                                    | your defaults.                                                                            |
| <ul> <li>✓ Line 1: Details</li> <li>✓ Delivery</li> <li>* Requester Jemison, Barbara</li> <li>Urgent No ✓</li> <li>✓ Billing</li> </ul>                                                                                                    | Deliver-to Location Type Internal<br>* Deliver-to Location Pittsburg Campus<br>Deliver-to Address *1701 S Broadway, Russ Hall, Pittsburg, KS, Crawford66762, UNITED STATES | A Requisition<br>number will be<br>generated and<br>display as a popug<br>on your screen. |
| Actions View Format Korner Korner Kor | * Budget Date * Percentage Amount (USD) Funds Status Delete                                                                                                    |                                                                                           |
| 1 Classroom ▼ 1105.4210300.540490.0.0.0.0. 5                                                                                                    | 3. 100 10.00 Not reserved                                                                                                    |                                                                                           |
| Total                                                                                                    | Total 100 10.00                                                                                                    |                                                                                           |

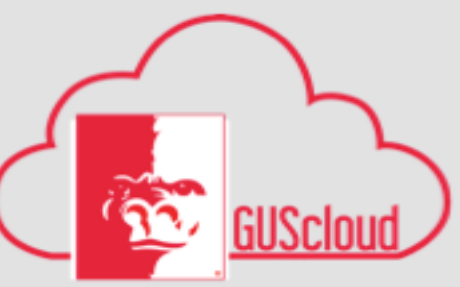

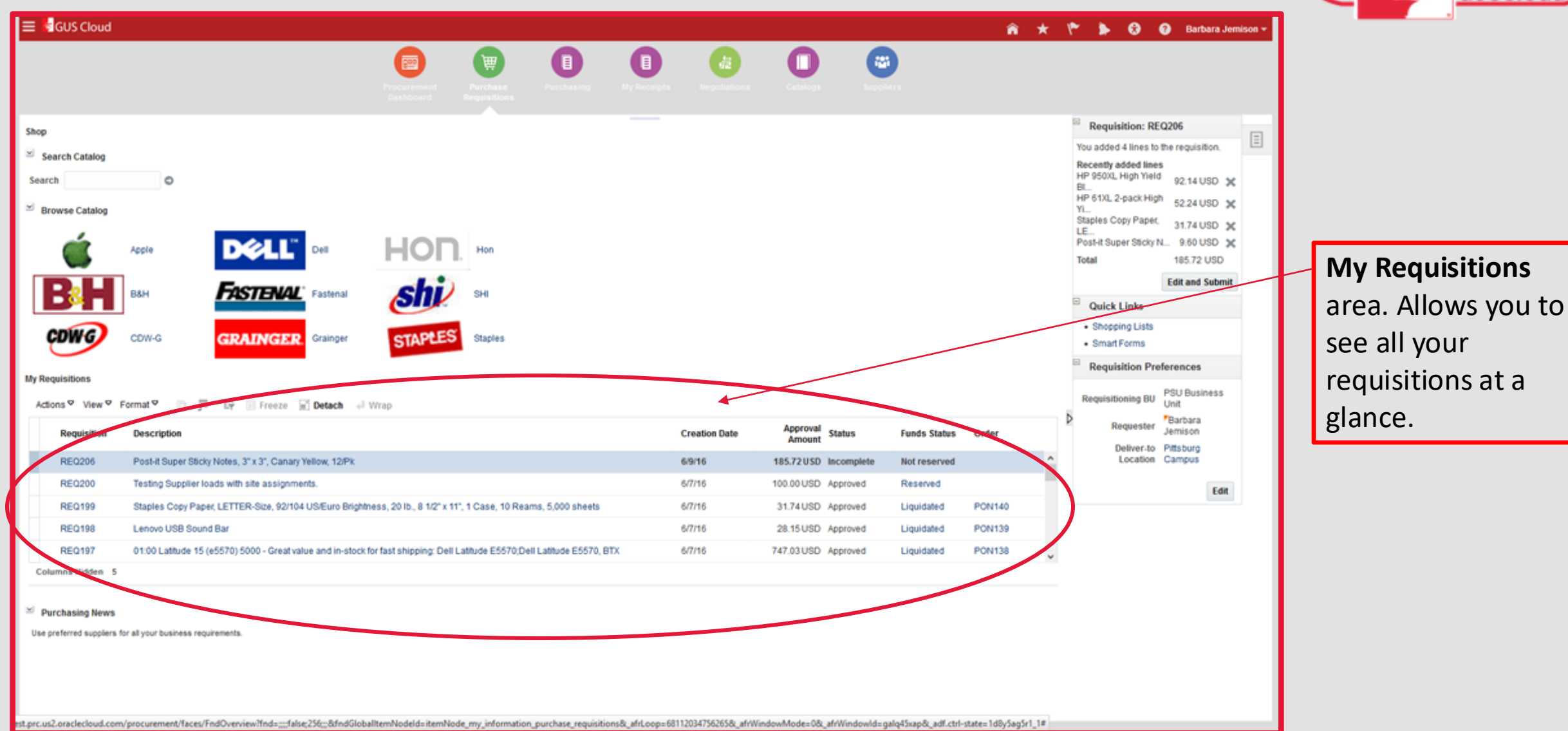

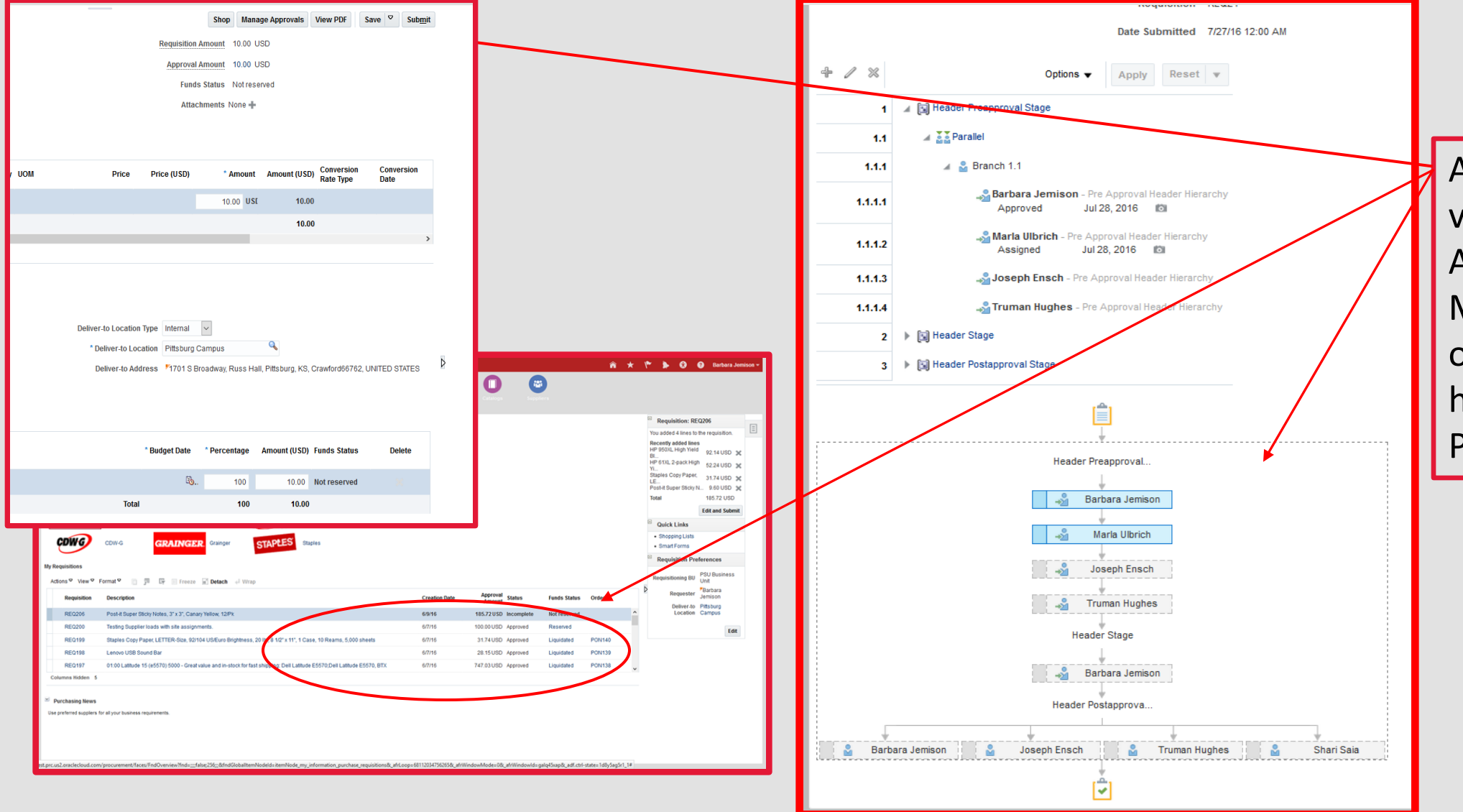

GUScloud

Approvals can be viewed from Manage Approvals or from the My Requisitions area of your shopping home page for status Pending Approval.

# **GUS Procurement- Approvals**

#### Approval Matrix for the Procurement Module –

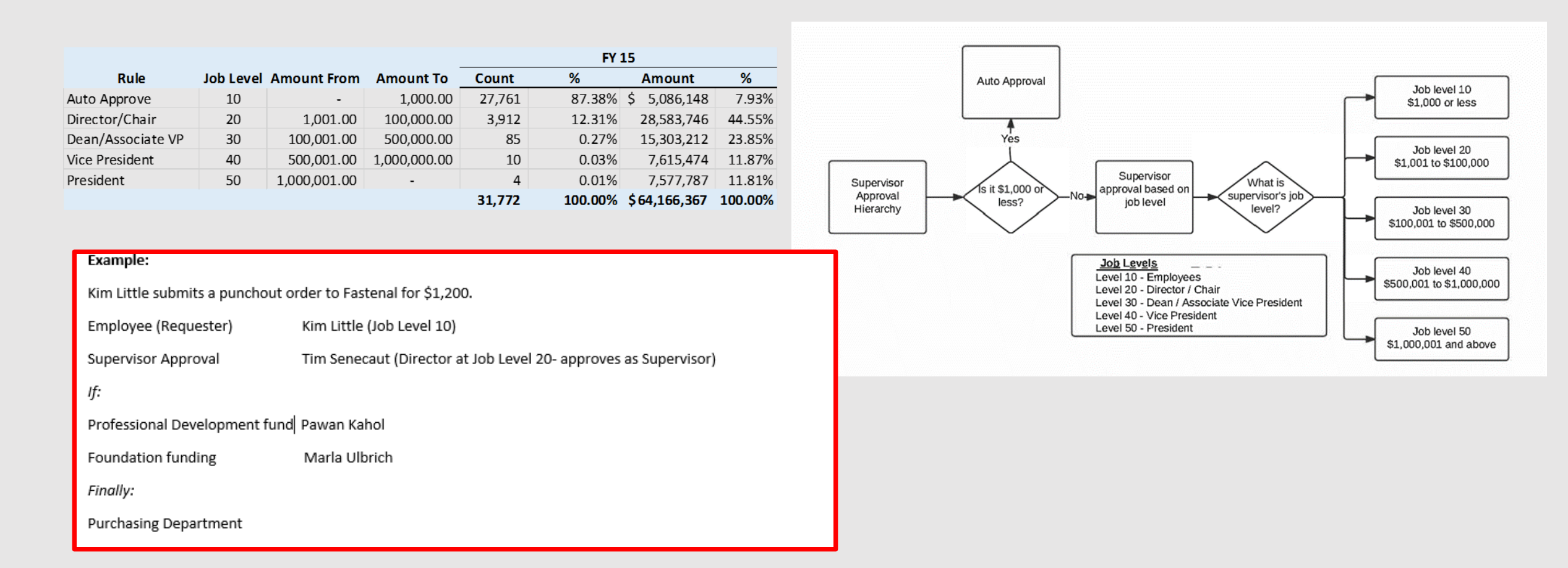

## **GUS Procurement-Lifecycle of Punchout Orders**

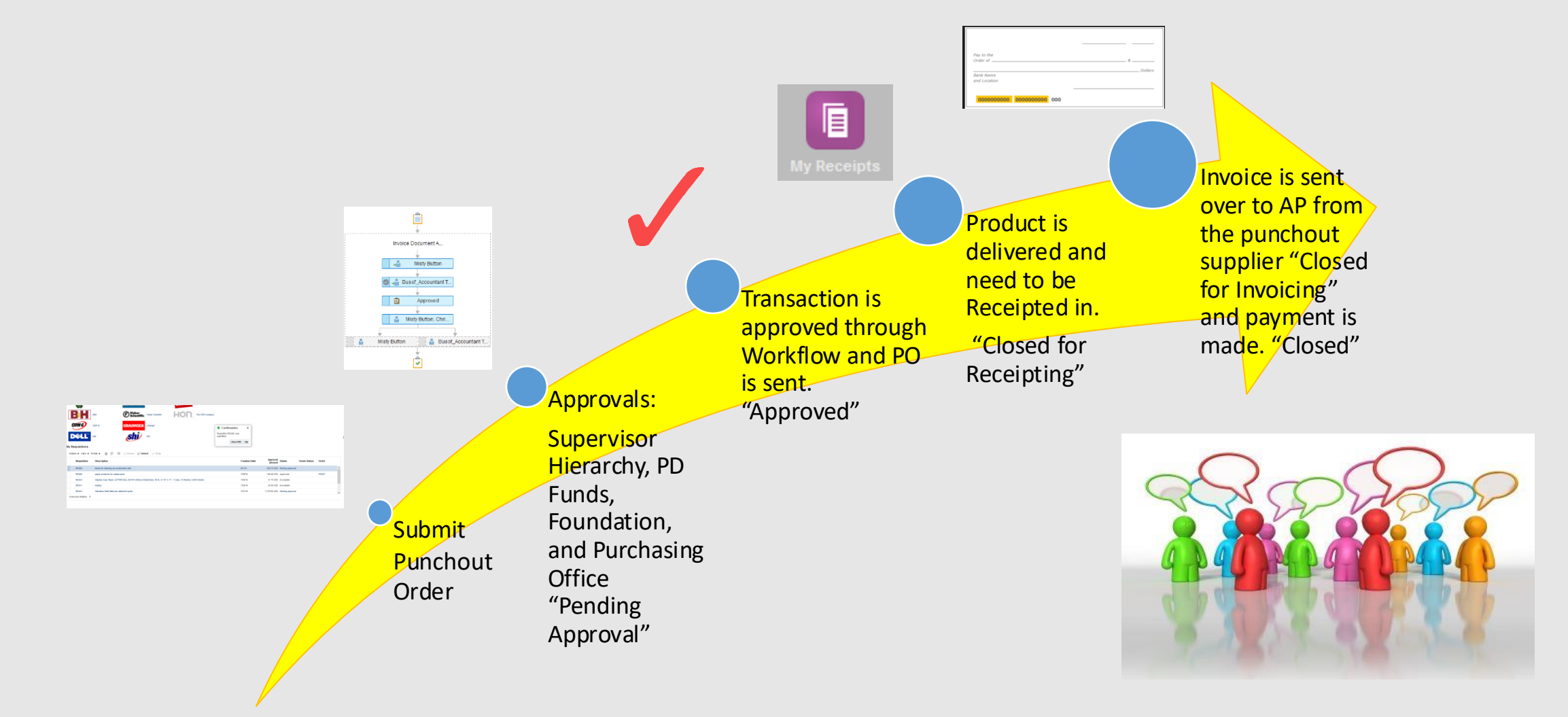

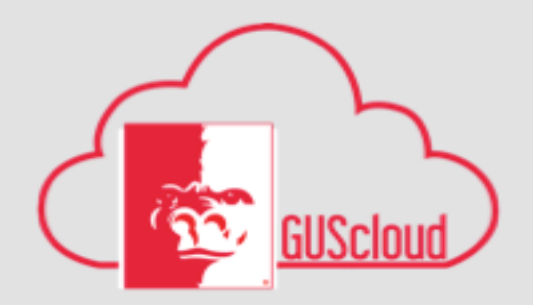

## **GUS Procurement**

# Questions ?